## <u>MacOS X 10.5</u> <u>MacOS X 10.4</u>

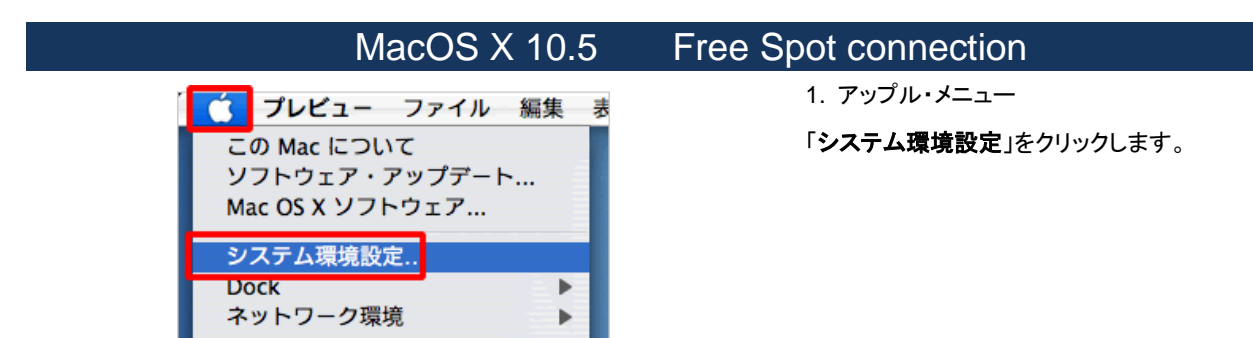

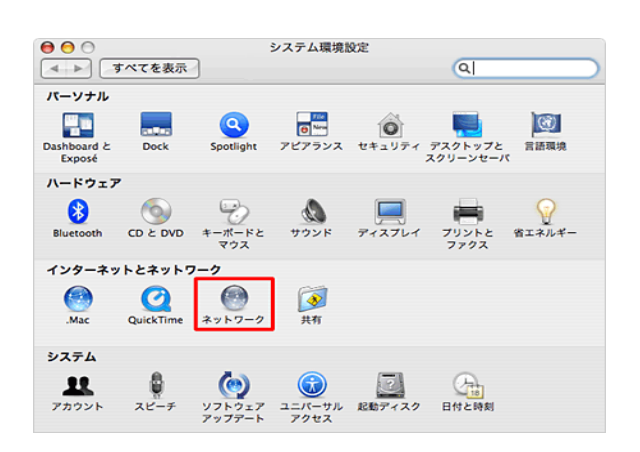

システム環境設定・パネル
 「ネットワーク」をクリックします。

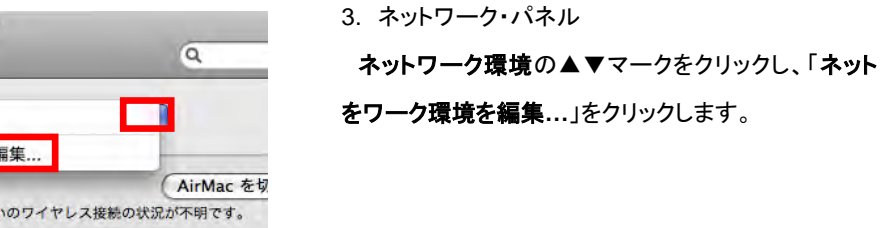

ネットワーク環境一覧のパネルの左下の[+]をクリッ クします。

| すべてを表示 | ]                                     | ٩                       |
|--------|---------------------------------------|-------------------------|
| ネットワ   | ワーク環境:✔ 自動                            |                         |
| 1. Day | ネットワーク環境を編集                           |                         |
| Mac    | 状況: 入<br>お使いのワイヤレス接                   | AirMac を切<br>続の状況が不明です。 |
|        | ネットワーク名:<br>「ネットワーク方達<br>「新しいネットワークが達 | 観訳されていません<br>一クに接続することを |

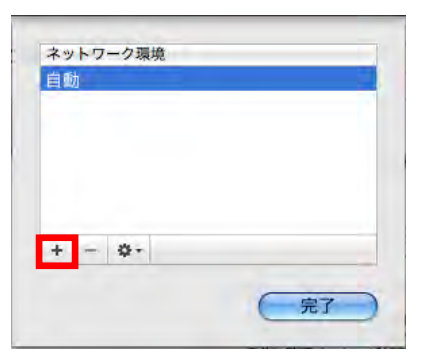

| E  |      |            |  | - |
|----|------|------------|--|---|
| GE | INKE | N_FREE     |  | - |
|    |      |            |  |   |
|    |      |            |  |   |
|    |      |            |  |   |
| +  | -    | <b>奈</b> * |  | _ |
|    |      |            |  |   |

ネットワーク

状況:入

Q

(AirMac を切にする)

00

▲ ▶ すべてを表示

AirMac IPアドレスなし

ネットワーク環境: 自動

✓ 自動

GENKEN\_FREE

ネットワーク環境を編集...

新しいネットワーク環境の名前に、GENKEN\_FREE と入力し、[完了]をクリックします。

**ネットワーク環境**の▲▼マークをクリックし、登録した GENKEN\_FREE (設定名)をクリックします。

ネットワーク 0 ▲ ▶ すべてを表示 a ネットワーク環境: GENKEN\_FREE 4 Bluetooth 8 AirMac を切にする 状況:入 AirMac は IP アドレスが設定されていないため、インター ネットに接続できません。 e Ethernet **~~** ● FireWire ネットワーク GENKEN\_FREE AirMac IP アドレスなし ほかのネットワークに接続... ネットワークを作成... □ メニューバーに AirMac の状況を表示 詳細… ? + - -2 変更できないようにするにはカギをクリックします。 (アシスタント...)
(元に戻す)
(適用)

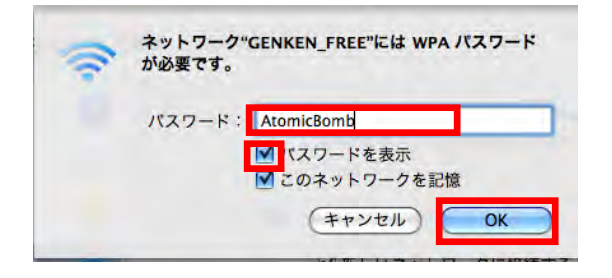

ネットワーク・パネルのネットワーク環境が GENKEN\_FREE となっていることを確認し、左枠の AirMac をクリックします。

**ネットワーク名**の▲▼マークをクリックし、 GENKEN\_FREE (検出されたアクセスポイント信号 名)をクリックします。

[ 適用 ]をクリックします。

パスワードを表示にチェックを入れ、パスワードに AtomicBomb と入力します。

[ OK ]をクリックします。

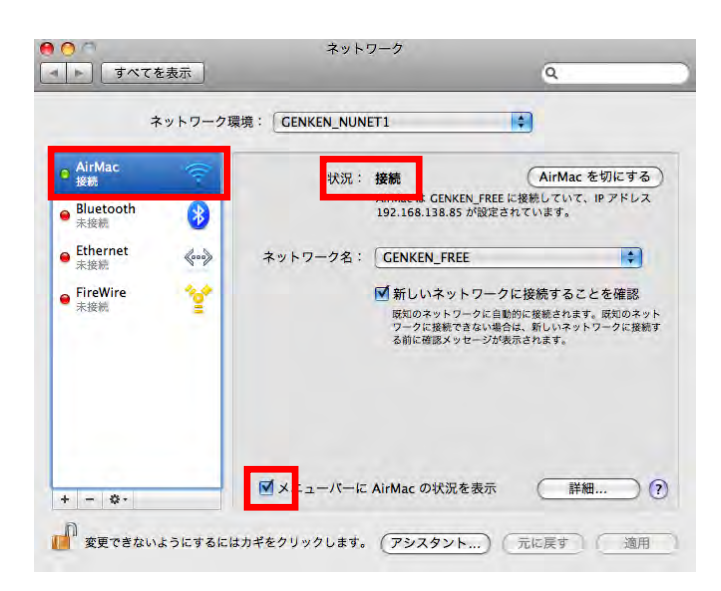

ネットワーク・パネル左枠の AirMac をクリックしま す。状況が「接続」となっていることを確認します。

下のメニューバーに AirMac の状況を表示にチェック を入れておきます。

|    | MacOS X 10.4                                    | Free Spot connection         |
|----|-------------------------------------------------|------------------------------|
|    | 【 プレビュー ファイル 編集 表                               | 1. アップル・メニュー                 |
|    | この Mac について<br>ソフトウェア・アップデート<br>Mac OS X ソフトウェア | 「 <b>システム環境設定</b> 」をクリックします。 |
|    | システム環境設定                                        |                              |
|    | Dock ▶<br>ネットワーク環境 ▶                            |                              |
|    |                                                 |                              |
| 00 | システム環境設定                                        | 2. システム環境設定・パネル              |

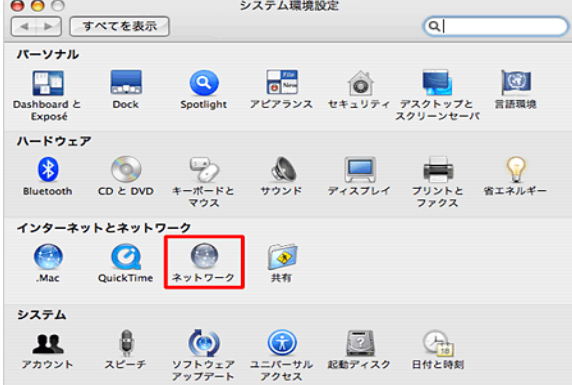

「**ネットワーク**」をクリックします。

| 00         |                                 | ネットワーク                                                      | 7                                  |              |  |
|------------|---------------------------------|-------------------------------------------------------------|------------------------------------|--------------|--|
|            | すべてを表示                          |                                                             |                                    | ٩            |  |
| <b>⊖</b> A | ネットワーク環境<br>表示<br>iirMac        | ✓ 自動<br>新しいネットワー<br>イットワーク環境<br>AirMac は*入*になっていま           | ・ <b>ク環境</b><br>3を編集<br>すが、ネットワーク# | 「接続していません。   |  |
|            | 新しいネ<br>このコンピ<br>を入力する<br>ワーク環境 | ットワーク環境の<br>ュータのすべてのコ<br>ことなくアップル;<br>を選択できます。<br>年ヤンセル     | の名前:<br>ユーザが、パス<br>メニューでこの<br>○    | .7−ド<br>:ネット |  |
|            | 表示:イネッ<br>Blue<br>内蔵<br>Airt    | トワークの状況<br>ttooth<br>Ethernet<br>FireWire<br>Aac<br>トワークポート | 2<br>NDC                           |              |  |

----

+ - 編集

表示: AirMac

AirMac ID: デフォルトの接続先: 優先するネットワーク

ネットワーク名 セキュリティ

Line Landacは、このリスト内で最初に利用できるネットワークに接続されます。利用できるネットワークがない場合は、公開されたネットワークに接続する新した間されます。リストを並べ替えるときは、ネットワーク名を ドラッグしてください。

(オプション…) 🗹 メニューバーに AirMac の状況を表示

AirMac TCP/IP PPPoE AppleTalk プロキシ

\$

:

?

3. ネットワーク・パネル

**ネットワーク環境**の▲▼マークをクリックし、「新しいネ ットワーク環境…」をクリックします。 新しいネットワーク環境の名前に、GENKEN\_FREE と入力します。

表示の▲▼マークをクリックし、「AirMac」をクリックし ます。

AirMac タブをクリックし、メニューバーに AirMac の 状況を表示にチェックを入れます。

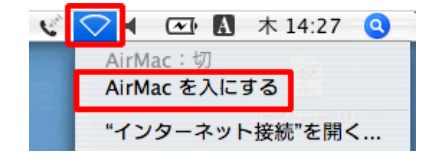

| AirMac ID : | 00 14 ch 07 fie 66 |    |
|-------------|--------------------|----|
| デフォルトの接続先:  | 優先するネットワーク         | \$ |
| ネットワーク名     | セキュリティ             | Τ  |

デスクトップ右上の をクリックし、 AirMac を入に

**する**をクリックします。

デフォルトの接続先の▲▼マークをクリックし、**優先す** るネットワークをクリックし、リストの下の[+]をクリッ クします。

| ) | ネットワーク                                                         |
|---|----------------------------------------------------------------|
|   | セキュリティの種類を選択し、オプションのパスワードを使って接続<br>する AirMac ネットワーク名を入力してください。 |
|   | ネットワーク名:<br>ワイヤレスセキュリティ:GENKEN_FREE                            |
| _ | О Анмас ТСР/ЛР                                                 |
|   | ワイヤレスセキュリティ: WPA2 パーソナル                                        |
|   | パスワード:                                                         |
|   | ? (キャンセル) OK                                                   |

| このリスト内で最初に利用できるイットワークに接続されま<br>るネットワークがない場合は、公開されたネットワークに接<br>認されます。リストを並べ替えるときは、ネットワーク名を<br>ください。 |       |
|----------------------------------------------------------------------------------------------------|-------|
| ν) 🗹 メニューバーに AirMac の状況を表示                                                                         | ?     |
| るにはカギをクリックします。 アシスタント                                                                              | 今すぐ適用 |

(1) ネットワーク名の▲▼マークをクリックし、GENKEN\_FREE をクリックします。

(2)ワイヤレスセキュリティの▲▼マークをクリックし、WPA2 パーソナルをクリックします。

(3)パスワードには、AtomicBomb を入力します。 ※パスワードを表示にチェックを入れておくと、入力内 容を確認できます。

[OK]をクリック

ネットワーク・パネルの右下にある[**今すぐ適用**]をク リックします。

さらに、デスクトップ右上のをクリックし、「インタ

ーネット接続を開く...]をクリックし AirMac の状況で接 続となっていることを確認します。

お問合せ 原研情報室 横田賢一・中村洋子 (内 7127) Contact: Kenich Yokota, Yoko Nakamura Ext.7127 E-mail: gkinfo@ml.nagasaki-u.ac.jp